## ISTRUZIONI DOMANDA ON LINE ESAME FINALE CONSEGUIMENTO TITOLO DI DOTTORATO DI RICERCA

Il sistema Uniweb è accessibile dal link https://uniweb.unipd.it/Home.do

Per poter accedere ad Uniweb devi:

- aver attivato la casella di posta elettronica istituzionale, avente l'estensione @studenti.unipd.it Per chi non avesse ancora provveduto, le istruzioni sono disponibili al link <u>https://uniweb.unipd.it/password/index.php/it/</u>
- essere in regola con il pagamento delle tasse.
   Puoi verificare se sei in regola con il pagamento delle tasse in Uniweb, cliccando nel menù di sinistra alle voci Diritto allo Studio e corsi estivi > Tasse.

1. Per accedere alla sezione della domanda di conseguimento del titolo, è necessario effettuare il "login" (menù di sinistra) ed inserire username e password (corrispondenti a username e password della posta istituzionale) come illustrato nelle immagini seguenti:

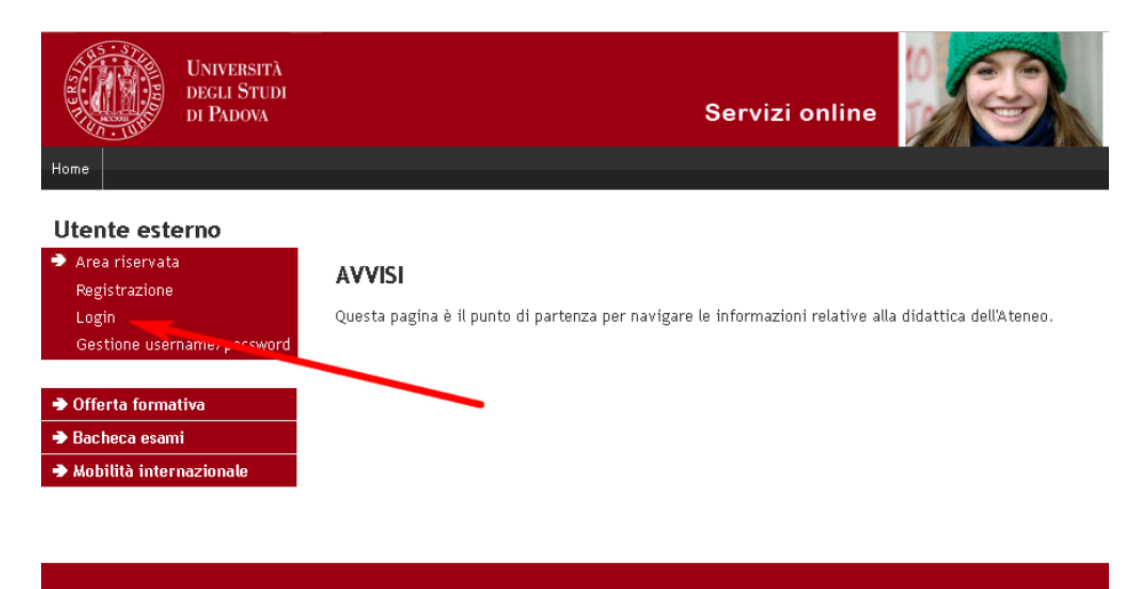

| UNIVERSITÀ<br>DEGLI STUDI<br>DI PADOVA                                                                                                    |  |
|----------------------------------------------------------------------------------------------------|--|
| AUTENTICAZIONE CENTRALIZZATA SINGLE SIGN ON<br>Username mario.rossi C @unipd.it<br>Password Accedi                                           |  |
| <b>IMPORTANTE:</b> alla fine della sessione di lavoro, chiudere il browser per impedire ad<br>altri di accedere alle proprie aree riservate. |  |

2. Una volta effettuato il login, seleziona "Corso di dottorato"

3. Nella pagina personale di Uniweb, cliccare nel menù di navigazione a sinistra, il collegamento denominato "conseguimento titolo" per accedere alla "bacheca conseguimento titolo".

| 1.11.2.2.1                              |                                                                                                    | X        |
|-----------------------------------------|----------------------------------------------------------------------------------------------------|----------|
| + Mitting://test.uniweb.unip            | d.it/auth/studente/Graduation/Bachec 🔎 👻 🔒 🙋 🎯 Bacheca conseguimento tit 🗴                                                                                                    | 3        |
| File Modifica Visualizza Preferiti S    | Strumenti ?                                                                                                    |          |
| 🙀 8 Google                              | 🟠 👻 🔜 📼 📑 🖛 Vagina 👻 Sicurezza 👻 Strumenti 👻 👔                                                                                                    | • *      |
| DI PADOVA                               | Servizi online                                                                                                    | ~        |
| Home                                    |                                                                                                    |          |
| Studente                                | Bacheca conseguimento titolo                                                                                                    |          |
| Studente                                | Selezionare l'operazione da eseguire.                                                                                                    |          |
|                                         | A I ENZIONE<br>prima di procedere alla compilazione della domanda di conseguimento titolo, la invitiamo a verificare la correttezza ed<br>eventualmente aggiornare i recapiti e i consensi forniti alla voce DIDATTICA>DATI PERSONALI , nella pagina recapiti e consensi. |          |
| X                                       | Studente                                                                                                    |          |
|                                         | Nome                                                                                                    | -        |
| Area risenvata                          | Cognome                                                                                                    |          |
| Logout                                  | Matricola                                                                                                    |          |
| Cambia Password                         |                                                                                                    |          |
| Altre Carriere                          | Non sono stati presentati né la domanda di conseguimento titolo né il titolo della tesi.                                                                                                    |          |
| Didattica                               | Inserimento domanda di conseguimento titolo Registrazione ad AlmaLaurea                                                                                                    |          |
| Diritto allo studio e corsi<br>estivi   | 7                                                                                                    |          |
| Iscrizione ai Corsi                     |                                                                                                    |          |
| Conseguimento titolo                    | •                                                                                                    |          |
| Conseguimento Titolo                    |                                                                                                    |          |
| Registrazione AlmaLaurea                |                                                                                                    |          |
| Tirocini e stage                        |                                                                                                    |          |
| Domande                                 |                                                                                                    |          |
| Gestione tirocini                       |                                                                                                    |          |
| ➔ Mobilità internazionale               |                                                                                                    |          |
| ➔ Iniziative                            |                                                                                                    | ~        |
| • Habilità internazionalo               | * 125%                                                                                                    | <b>▼</b> |
| (2) (2) (2) (2) (2) (2) (2) (2) (2) (2) | 🖾 🔟                                                                                                    | 20       |

4. Seleziona "Registrazione AlmaLaurea", al fine di compilare il questionario, seguendo le istruzioni di seguito riportate:

Di seguito le riportiamo la procedura da seguire per la compilazione:

- I dottorandi che **non hanno un CV** nella Banca Dati AlmaLaurea dovranno collegarsi alla pagina <u>https://www.almalaurea.it/lau/registrazione/</u> e seguire la procedura di Registrazione;

- I dottorandi che **hanno già il CV** nella Banca Dati AlmaLaurea dovranno aggiungere questo nuovo titolo al loro profilo.

Per aggiungere il titolo, occorre accedere alla pagina **AlmaGo!** (dalla sezione studenti e laureati), effettuare il login con le proprie credenziali AlmaLaurea e procedere nel seguente modo:

- · Cliccare su Aggiungi un titolo di studio;
- Seguire la procedura Inserisci titolo o esperienza di studio NON CERTIFICATA;
- · Selezionare Prossimo al conseguimento del titolo;
- · Selezionare la sede e il tipo dell'ateneo di riferimento;
- Specificare i dati del corso di studio e procedere.

Per compilare il questionario di fine corso, dopo aver inserito il titolo, torna alla pagina AlmaGo! e nella sezione I **miei titoli** clicca sull'icona "**Compila il questionario**" accanto al titolo in corso.

<u>Chi dovesse aver smarrito le credenziali</u> AlmaLaurea può recuperarle utilizzando lo strumento presente nella pagina di login.

<u>In caso di problemi in fase di</u> registrazione è possibile scrivere a <u>supporto.laureati@almalaurea.it</u> o chiamare il numero verde 800/720772.

Per problemi legati alla compilazione del questionario scrivere a: indagini@almalaurea.it

5 .Dopo aver compilato il Questionario AlmaLaurea, ritorna sulla bacheca e clicca il pulsante "Inserimento della domanda di conseguimento titolo" per accedere alla check – list del processo.

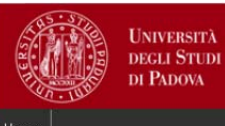

Servizi online

### Studente

### Bacheca conseguimento titolo

#### Selezionare l'operazione da eseguire. ATTENZIONE

Studente Nome

Cognome

prima di procedere alla compilazione della domanda di conseguimento titolo, la preghiamo a verificare la correttezza ed eventualmente aggiornare i recapiti e i consensi forniti alla voce DIDATTICA>DATI PERSONALI, nella pagina recapiti e consensi.

NOME STUDENTE

COGNOME STUDENTE

Area riservata

NOME COGNOME

Logout Cambia Password

# Matricola MATRICOLA STUDENTE

# Didattica Diritto allo studio e corsi estivi

COLIVI

Iscrizione ai Corsi
 Conseguimento titolo

Conseguimento Titolo

Registrazione AlmaLaurea

Non sono stati presentati né la domanda di conseguimento titolo né il titolo della tesi. Inserimento della domanda di conseguimento titolo Registrazione ad AlmaLaurea 6. Cliccando sul pulsante "conseguimento titolo" come nella figura seguente si accede alla scelta dell'appello di conseguimento titolo.

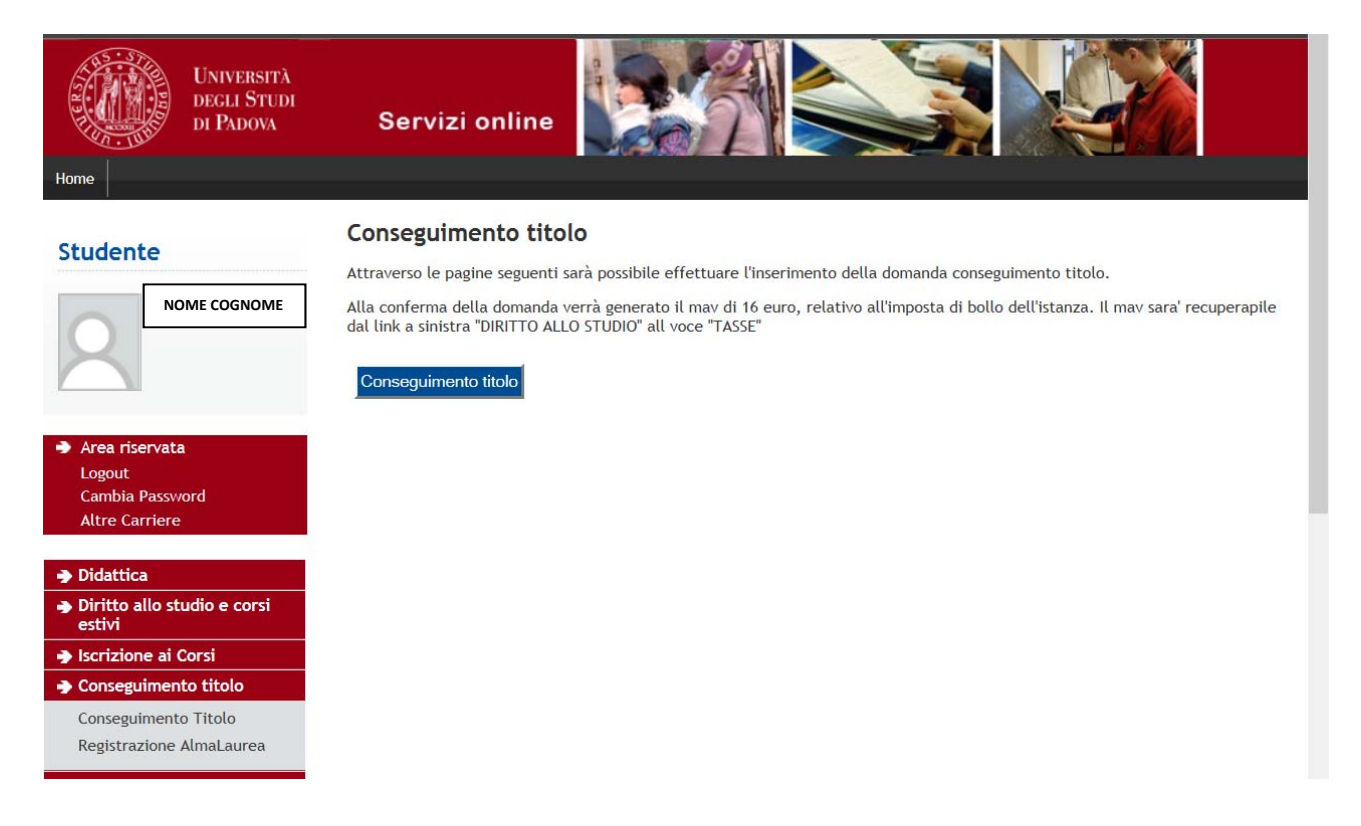

| DI PADOVA                                        | Servizi on                                                      | line                                     | CO II                                                |                                |            |                                |
|--------------------------------------------------|-----------------------------------------------------------------|------------------------------------------|------------------------------------------------------|--------------------------------|------------|--------------------------------|
| Home                                             |                                                                 |                                          |                                                      |                                |            |                                |
|                                                  | A 1 2<br>Scelta sessione<br>Scegliere la sessione e<br>Studente | B 1 2<br>e e appello<br>l'appello in cui | 2 >><br>O di conseguime<br>si desidera conseguire il | <b>nto titolo</b><br>I titolo. |            | Legenda<br>* Dato obbligatorio |
|                                                  | Nome                                                            |                                          |                                                      |                                |            |                                |
| Area riservata                                   | Cognome                                                         |                                          |                                                      |                                |            | -                              |
| Logout<br>Cambia Password                        | Matricola                                                       |                                          |                                                      |                                |            | -                              |
| Altre Carriere                                   | Corso di studio                                                 |                                          |                                                      |                                |            |                                |
| ➔ Didattica                                      | Sessione e appel                                                | lo                                       |                                                      |                                |            | ]                              |
| Diritto allo studio e corsi<br>estivi            | Appelli*                                                        | Ordinario 27° Ci                         | iclo                                                 |                                |            |                                |
| Iscrizione ai Corsi                              |                                                                 | Anno                                     |                                                      |                                |            |                                |
| Conseguimento titolo                             | Appello                                                         | accademico                               | Sessione                                             | Data inizio                    | Dettaglio  |                                |
| Conseguimento Titolo<br>Registrazione AlmaLaurea | Appello Ordinario<br>27º Ciclo                                  | 2013/2014                                | Esame finale<br>Ordinario 27° Ciclo                  | 01/02/2015                     | Visualizza |                                |
| Tirocini e stage                                 | Indietro Avanti                                                 |                                          |                                                      |                                |            |                                |

7. Ti viene richiesto ora di esprimerti in merito all'iscrizione all'Associazione Alumni dell'Università di Padova e di confermare la tua scelta.

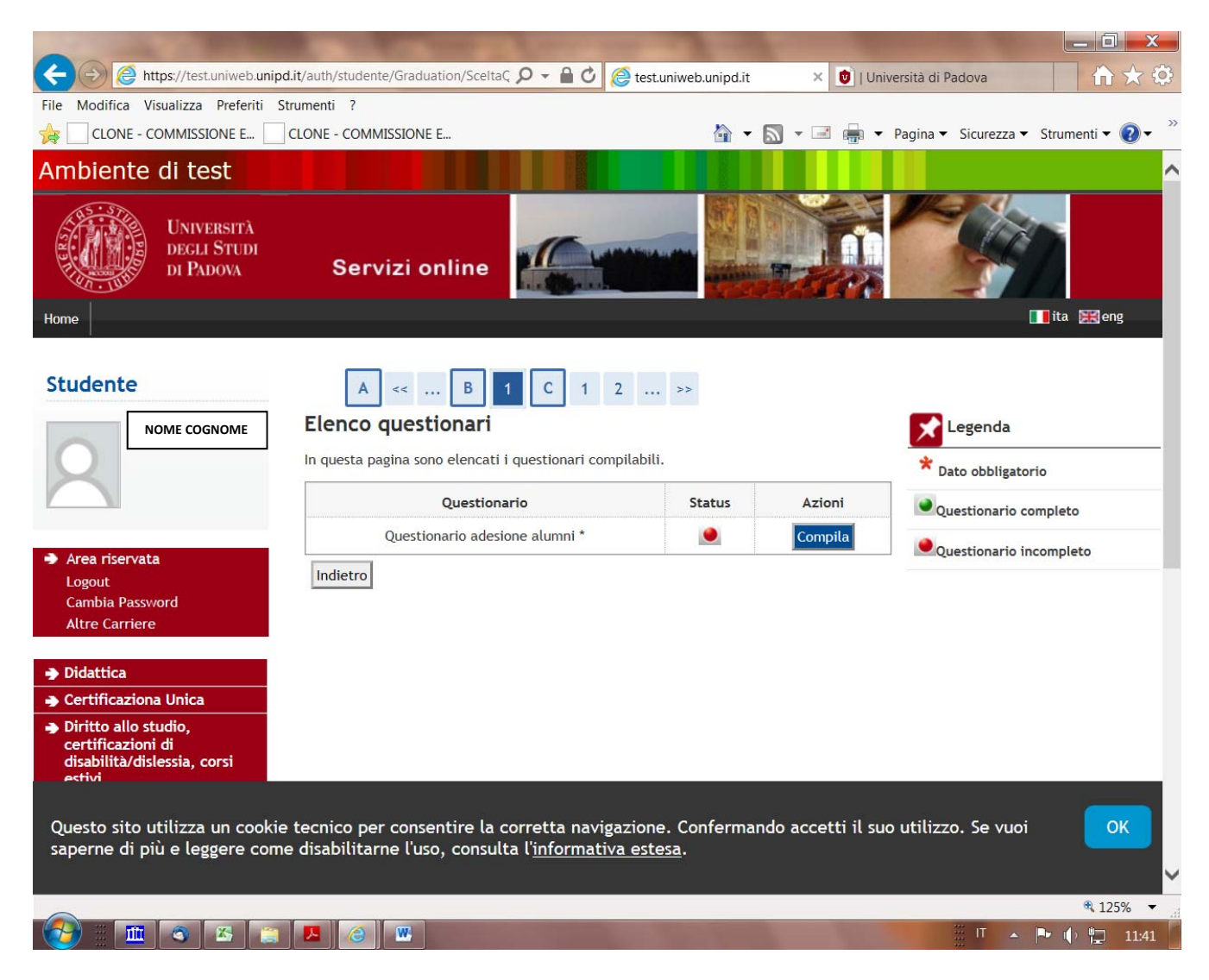

8. Successivamente inserisci il titolo della tesi (compresa la traduzione in lingua inglese), la lingua in cui hai scritto la tesi e scegli se autorizzi o meno la pubblicazione del Questionario AlmaLaurea

| And and a second second second second second second second second second second second second second second se                        |                                                                                                   |                                                                                                    |                                          |
|----------------------------------------------------------------------------------------------------|---------------------------------------------------------------------------------------------------|----------------------------------------------------------------------------------------------------|------------------------------------------|
| Attps://test.uniweb.unip                                                                                                    | d.it/auth/studente/Graduation/M                                                                   | IsgTes 🎗 → 🔒 🖒 🧔 Deposito titolo tesi 🛛 🗙                                                                                                    | ↑ ★ Φ                                    |
| File Modifica Visualizza Preferiti S                                                                                                  | itrumenti ?                                                                                       |                                                                                                    |                                          |
| A CLONE - COMMISSIONE E                                                                                                    | CLONE - COMMISSIONE E                                                                             | 🟠 🕶 🔝 👻 🖃 🛛                                                                                                    | 📲 🔻 Pagina 👻 Sicurezza 👻 Strumenti 💌 🕖 👻 |
| Studente                                                                                                    | A << B                                                                                            | 1 2 3 4 >>                                                                                                    | ^                                        |
| NOME COGNOME NOME COGNOME                                                                                                    | Deposito titolo te<br>Inserire i dati relativi al tit<br>Titolo tesi<br>Tipo tesi<br>Titolo tesi* | tolo della tesi.<br>NORMALE ✓<br>Il testo può essere lungo al massimo 4000 caratteri                                                                                                    | Legenda<br>* Dato obbligatorio           |
| Altre Carriere  Didattica  Certificaziona Unica  Diritto allo studio, certificazioni di disabilità/dislessia, corsi estivi            | Titolo tesi in lingua<br>inglese*<br>Lingua tesi*<br>Opzioni Almalaurea                           | Il testo può essere lungo al massimo 4000 caratteri I TEDESCO Autorizza la pubblicazione del questionario in Almalaurea                                                                                                    |                                          |
| <ul> <li>Iscrizione ai Corsi</li> <li>Conseguimento titolo</li> <li>Conseguimento Titolo</li> <li>Registrazione AlmaLaurea</li> </ul> | Indietro Avanti                                                                                   | ○ Non autorizza la pubblicazione del questionario                                                                                                    | -                                        |
| Tirocini e stage Domande Gestione tirocini                                                                                            |                                                                                                   |                                                                                                    |                                          |
| Questo sito utilizza un cookie<br>saperne di più e leggere com                                                                        | e tecnico per consentire<br>e disabilitarne l'uso, cor                                            | la corretta navigazione. Confermando accetti<br>nsulta l' <u>informativa estesa</u> .                                                                                                    | il suo utilizzo. Se vuoi OK              |
|                                                                                                    |                                                                                                   |                                                                                                    | € 125% ▼                                 |
| 💓 🎚 📋 🛄 🔼 🚳                                                                                                    |                                                                                                   | and the second second se | 🏥 IT 🔺 🃭 🌵 🏪 16:12                       |

| Università<br>Degli Studi<br>di Padova                                                              | Servizi online                                                                                                    |                                |
|----------------------------------------------------------------------------------------------------|----------------------------------------------------------------------------------------------------|--------------------------------|
| Studente NOME COGNOME                                                                               | A        1       2       3       4       C        >>         Tipo esame         Tipo esame*         Discussione frontale V | Legenda<br>* Dato obbligatorio |
| <ul> <li>Area riservata</li> <li>Logout</li> <li>Cambia Password</li> <li>Altre Carriere</li> </ul> | Indietro Avanti                                                                                                    | 7                              |
| ➔ Didattica                                                                                         |                                                                                                    |                                |
| <ul> <li>Diritto allo studio e corsi<br/>estivi</li> </ul>                                          | N                                                                                                    |                                |
| Iscrizione ai Corsi                                                                                 |                                                                                                    |                                |
| Conseguimento titolo                                                                                |                                                                                                    |                                |
| Conseguimento Titolo<br>Registrazione AlmaLaurea                                                    |                                                                                                    |                                |

9. Devi ora inserire il SSD (settore scientifico disciplinare) principale della tua tesi.

| Ele Modifica Visualizza Gronologia                                                 | Sggnalibri Strumenti Ajuto                               | and the second second se |                                   |                                                        | - 0 - *                             |
|------------------------------------------------------------------------------------|----------------------------------------------------------|----------------------------------------------------------------------------------------------------|-----------------------------------|--------------------------------------------------------|-------------------------------------|
| PHDFE29 - PhD Course XXL ×                                                         | 0   Università di Padova × Settore scientific            | co × +                                                                                                    |                                   |                                                        |                                     |
| ( Inttps://test.uniweb.unipd                                                       | Lit/auth/studente/Graduation/SettoreScientificoSubmit.do | gsessionid= C1 CD7886812FD895880D589086038169.jvm2test                                                                                                    |                                   | C Q. Certa                                             | ☆ ê ♣ ♠ ♥ ≡                         |
| M GMAIL 🛞 MAILweb 🧶 🙂 UNIPI                                                        | d 🟮 Rubrica 🕀 sit 🌈 d 🜈 ef 🛞 titulus 💃                   | LD.R.A. Consulenza C CinecaMIUR 🙂 DOTTORATI 🕀 Contabilità                                                                                                    | Anagrafe 😫 CAB 🛅 Padua@Research 😚 | 🕏 STSS 🤮 MIUR 🚾 Tesi 🤨 eLearning 🤨 STORIONE 🛞 CONVUI 🖉 | 📸 🛃 🗣 TRSL 🧭 TEF 🕏 TD               |
| Ambiente di test                                                                   |                                                          |                                                                                                    |                                   |                                                        | and the second second second second |
| UNIVERSITÀ<br>DECLI STUDI<br>DI PADOVA                                             |                                                          |                                                                                                    | Ser                               | vizi online                                            | <b>11 1 1 1 1 1 1 1 1 1</b>         |
| Studente                                                                           | 🗋 « 1 2 3 4 5                                            | 33                                                                                                    |                                   |                                                        |                                     |
|                                                                                    | Settore scientifico                                      |                                                                                                    |                                   |                                                        | Legenda                             |
| 0                                                                                  | Scegliere il settore scientifico desiderato.             |                                                                                                    |                                   |                                                        | * Dato obbligatorio                 |
|                                                                                    | Settore scientifico                                      |                                                                                                    |                                   |                                                        | E                                   |
|                                                                                    | Area*                                                    | Scienze mediche                                                                                                    | •                                 |                                                        | Check List                          |
| Area riservata                                                                     | Settore*                                                 | MED/08 - ANATOMIA PATOLOGICA                                                                                                    |                                   |                                                        |                                     |
| Logout<br>Cambia Password                                                          | Indietro Avanti                                          |                                                                                                    |                                   |                                                        |                                     |
| Altre Carriere                                                                     |                                                          |                                                                                                    |                                   |                                                        |                                     |
| ➔ Didattica                                                                        |                                                          |                                                                                                    |                                   |                                                        |                                     |
| ➔ Certificaziona Unica                                                             |                                                          |                                                                                                    |                                   |                                                        |                                     |
| Diritto allo studio,<br>certificazioni di<br>disabilità/dislessia, corsi<br>estivi |                                                          |                                                                                                    |                                   |                                                        |                                     |
| Iscrizione ai Corsi                                                                |                                                          |                                                                                                    |                                   |                                                        |                                     |
| Conseguimento titolo                                                               |                                                          |                                                                                                    |                                   |                                                        |                                     |
| Conseguimento Titolo<br>Registration to Almai aurea                                |                                                          |                                                                                                    |                                   |                                                        |                                     |
| Tirocini a stana                                                                   |                                                          |                                                                                                    |                                   |                                                        |                                     |
| Domande                                                                            |                                                          |                                                                                                    |                                   |                                                        |                                     |
| Gestione tirocini                                                                  |                                                          |                                                                                                    |                                   |                                                        |                                     |
| ➔ Iniziative                                                                       |                                                          |                                                                                                    |                                   |                                                        |                                     |
| 🔿 Mobilità internazionale                                                          |                                                          |                                                                                                    |                                   |                                                        |                                     |
| Bandi di Mobilità                                                                  |                                                          |                                                                                                    |                                   |                                                        |                                     |
| ➔ Questionari                                                                      |                                                          |                                                                                                    |                                   |                                                        |                                     |
| Questionari generali                                                               |                                                          |                                                                                                    |                                   |                                                        |                                     |
| 🚳 🥭 🧿 🚞                                                                            | ) D 😬 📑 🚳 🧕                                              | ) 🖾 🖳 🛄                                                                                                    |                                   |                                                        | IT • 🏴 🗊 4 9.08<br>20/01/2017       |

10. Dopo aver cliccato sul pulsante "avanti" accedi alla pagina di inserimento del relatore (supervisore). Ti prego di prestare molta attenzione nell'inserimento del nome del supervisore. Nel sistema sono già presenti i docenti afferenti all'Università di Padova e alcuni esterni. Nel caso in cui il tuo supervisore sia inserito sia come docente unipd (con a fianco il nome del dipartimento di afferenza) che come esterno, seleziona la prima opzione.

In caso che il tuo supervisore non sia presente, contatta immediatamente il Servizio formazione alla ricerca ai numeri 049 8271868 e 049 8271870 o scrivi una e-mail a <u>formazione.ricerca@unipd.it</u> mettendo nell'oggetto esame finale - inserimento supervisore.

| UNIVERSITÀ<br>DEGLI STUDI<br>DI PADOVA           | Servizi onlin                                              | e                               |             |          |                   |
|--------------------------------------------------|------------------------------------------------------------|---------------------------------|-------------|----------|-------------------|
|                                                  | A << 2<br>Elenco relatori<br>Verificare i relatori indical | 3 4 C                           | 1           |          | Legenda           |
|                                                  | Elenco dei tipi relat                                      | ore da inserire                 | e per la te | si.      | Dato obbligatorio |
| Area riservata                                   | Tipo relatore                                              | Min                             | Max         | Azioni   |                   |
| Logout<br>Cambia Password<br>Altre Carriere      | Relatore                                                   | 1                               | 1           | Aggiungi |                   |
| Didattica                                        | Nessun dato da vis<br>Nessun relatore as                   | ualizzare<br>sociato alla tesi. |             |          |                   |
| Diritto allo studio e corsi<br>estivi            |                                                            |                                 |             |          |                   |
| Iscrizione ai Corsi                              | Indietro                                                   |                                 |             |          |                   |
| Conseguimento titolo                             |                                                            |                                 |             |          |                   |
| Conseguimento Titolo<br>Registrazione AlmaLaurea |                                                            |                                 |             |          |                   |

11. Dopo aver inserito il relatore (tramite il pulsante "aggiungi"), si accede alla conferma della tesi.

| Home                                             |                                       |                                  |                                                                                    |                        |                                                                     |
|--------------------------------------------------|---------------------------------------|----------------------------------|------------------------------------------------------------------------------------|------------------------|---------------------------------------------------------------------|
|                                                  | Conferm<br>Controlla le i<br>Studente | << 3<br>a tesi<br>nformazioni in | 4 C 1                                                                              |                        |                                                                     |
|                                                  | Nome                                  |                                  |                                                                                    |                        |                                                                     |
| ➔ Area riservata                                 | Cognome                               |                                  |                                                                                    |                        |                                                                     |
| Logout                                           | Matricola                             |                                  |                                                                                    |                        |                                                                     |
| Cambia Password                                  | Corso di stu                          | udio                             |                                                                                    |                        | art dae a specie en da bras technologica de la como popular and a d |
| Altre Carriere                                   | Informationi                          | Tari                             |                                                                                    |                        |                                                                     |
|                                                  | Informazion                           | Test                             |                                                                                    |                        |                                                                     |
| Didattica                                        | Tipo della 1                          | tesi                             | NORMALE                                                                            |                        |                                                                     |
| Diritto allo studio e corsi<br>estivi            | Titolo della                          | tesi                             |                                                                                    |                        |                                                                     |
| Iscrizione ai Corsi                              | Titolo della                          | tesi in ingles                   | e                                                                                  |                        |                                                                     |
| Conseguimento titolo                             | Lingua dell                           | a tesi                           |                                                                                    |                        |                                                                     |
| Conseguimento Titolo<br>Registrazione AlmaLaurea | Elenco dei                            | relatori ass                     | sociati alla tesi.                                                                 |                        |                                                                     |
| Tirocini e stage                                 | Relatore                              | Tipo                             | Dipartimento                                                                       | Ruolo                  | Docente/Soggetto                                                    |
| Domande                                          |                                       | relatore                         |                                                                                    |                        | esterno                                                             |
| Gestione tirocini                                |                                       | Relatore                         | Dipartimento di Agronomia Animali Alimenti Risorse<br>Naturali e Ambiente - DAFNAE | Professori<br>Ordinari | Docente                                                             |
| 🔿 Mobilità internazionale                        |                                       |                                  |                                                                                    |                        |                                                                     |
| ➔ Iniziative                                     | Indietro                              | Avanti                           |                                                                                    |                        |                                                                     |

12. A questo punto devi caricare gli allegati.

Gli allegati devono essere preferibilmente caricati nel seguente ordine, devono essere tutti in formato pdf/A e di dimensioni non superiore a 30 MB.

- 1. Tesi. Deve trattarsi di un file unico, contenente anche i riassunti in italiano o in inglese.
- 2. Relazione sulle attività svolte durante il dottorato e sulle eventuali pubblicazioni che deve essere firmata dal dottorando e controfirmata dal supervisore.
- 3. Liberatoria relativa al deposito elettronico della tesi sul sito http://paduaresearch.cab.unipd.it/dottorato/liberatoria 2016.docx
- 4. Ricevuta AlmaLaurea.

Per inserire gli allegati, clicca sul pulsante "Aggiungi nuovo allegato".

| 1 4 1 1 M 4 4 1 1 1 1                                                                                                    | Salari, provide Salary, N. Married St.                                                                | a Constanting                    |                       |                                | _ 0 _ X         |
|----------------------------------------------------------------------------------------------------|----------------------------------------------------------------------------------------------------|----------------------------------|-----------------------|--------------------------------|-----------------|
| + A ttps://test.uniweb.unip                                                                                                    | d.it/auth/studente/Graduation/MsgAllı 🔎 -                                                             | r 🔒 🖒 🚺 Dottorati di ricerca   U | Iniversità 🮯 Gestione | allegati tesi 🛛 🗙              |                 |
| File Modifica Visualizza Preferiti                                                                                                    | Strumenti ?                                                                                           |                                  |                       |                                |                 |
| CLONE - COMMISSIONE E                                                                                                    | CLONE - COMMISSIONE E                                                                                 | 🏠 👻                              | 🔊 🔻 🖃 🖶 🔻 Pag         | gina 🔻 Sicurezza 👻 Str         | rumenti 🕶 🕐 👻   |
| DEGLI STUDI<br>DI PADOVA                                                                                                    | Servizi online                                                                                        |                                  |                       |                                | ^               |
| Home                                                                                                    |                                                                                                    |                                  |                       | . 🛄 i                          | ta 🔣 eng        |
|                                                                                                    | A << C 1<br>Gestione allegati tesi<br>Verifica gli allegati inseriti per la tesi<br>Allegati inseriti | D 1                              | gati.                 | Legenda<br>* Dato obbligatorio |                 |
| Area riservata<br>Logout<br>Cambia Password                                                                                             | Non è stato inserito alcun allegato.<br>Aggiungi nuovo allegato                                       |                                  |                       |                                |                 |
| ➔ Didattica                                                                                                    |                                                                                                    |                                  |                       |                                |                 |
| <ul> <li>Certificaziona Unica</li> <li>Diritto allo studio,<br/>certificazioni di<br/>disabilità/dislessia, corsi<br/>estivi</li> </ul> |                                                                                                    |                                  |                       |                                |                 |
| Iscrizione ai Corsi                                                                                                    |                                                                                                    |                                  |                       |                                |                 |
| Conseguimento titolo                                                                                                    |                                                                                                    |                                  |                       |                                |                 |
| Conseguimento Titolo<br>Registrazione AlmaLaurea                                                                                        |                                                                                                    |                                  |                       |                                |                 |
| Tirocini e stage     Domande     Gestione tirocini                                                                                      |                                                                                                    |                                  |                       |                                | Ų               |
|                                                                                                    |                                                                                                    |                                  |                       |                                | <b>₹ 125%</b> ▼ |
| 🚱 🗄 🙆 😭 💌                                                                                                    | 📕 🧰 🔀                                                                                                 |                                  |                       | 🗄 П 🔺 🍽                        | 10:49           |

Nel campo "Tipo allegato", seleziona dal menù a tendina il tipo di allegato che vuoi caricare.

Nel campo "Titolo", nomina indica così i file:

tesi\_Nome\_Cognome relazione\_Nome\_Cognome liberatoria\_Nome\_Cognome ricevuta\_AlmaLaurea\_Nome\_Cognome

I file allegati dovranno essere nominati al fine del caricamento utilizzando lo stesso criterio, come nelle schermate sotto riportate

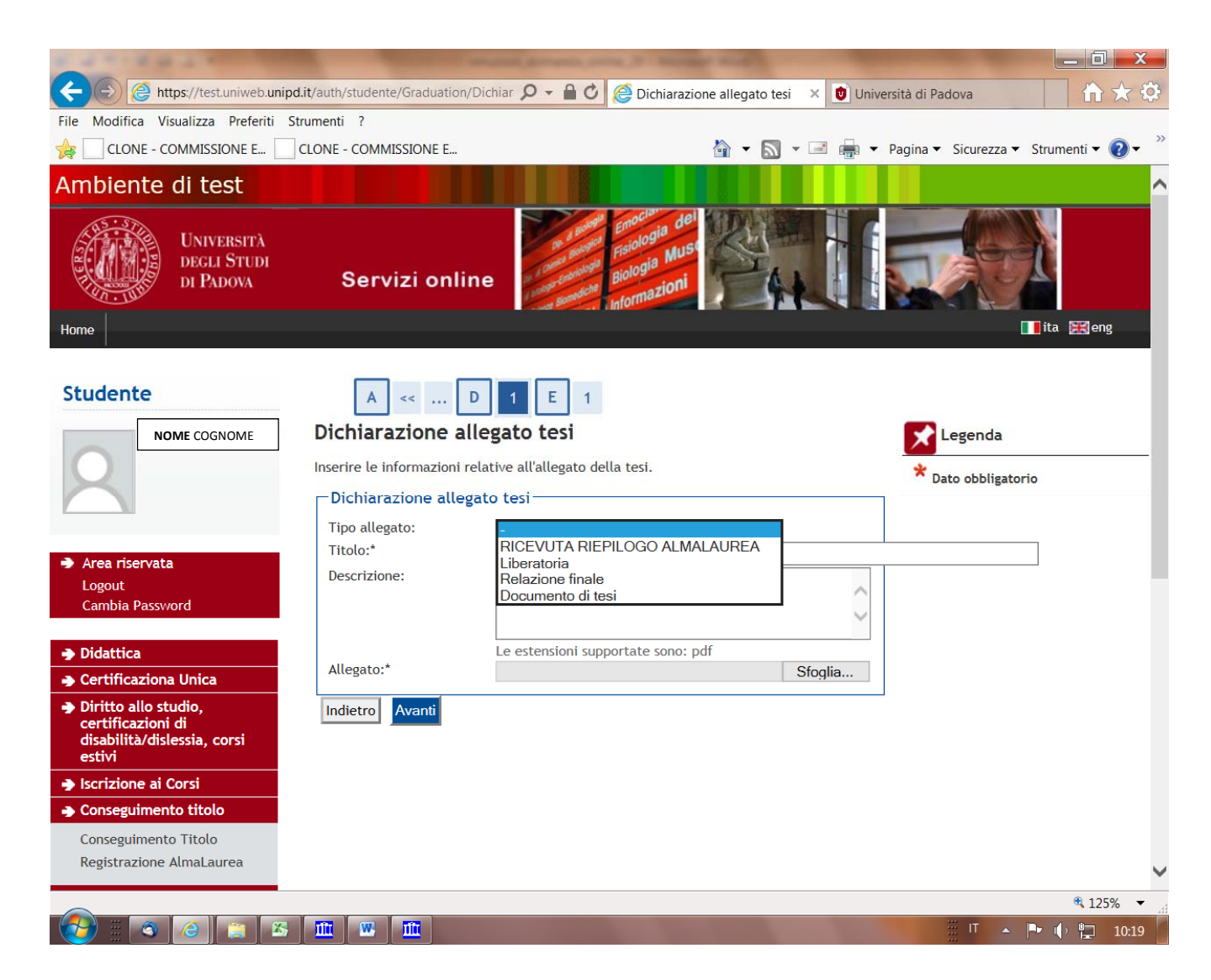

13.

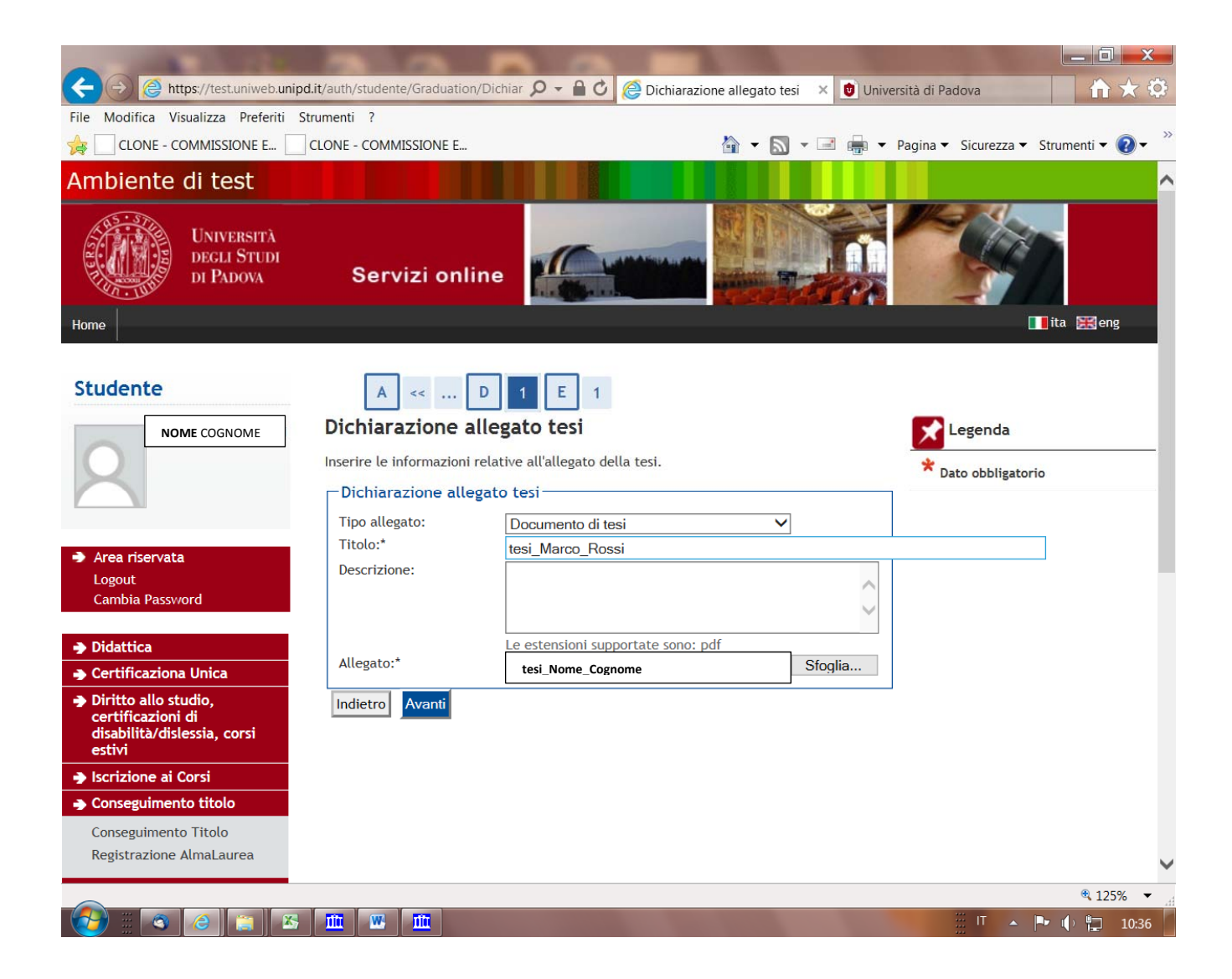

### 14. Terminato il caricamento degli allegati, come nella schermata qui sotto, clicca su "avanti"

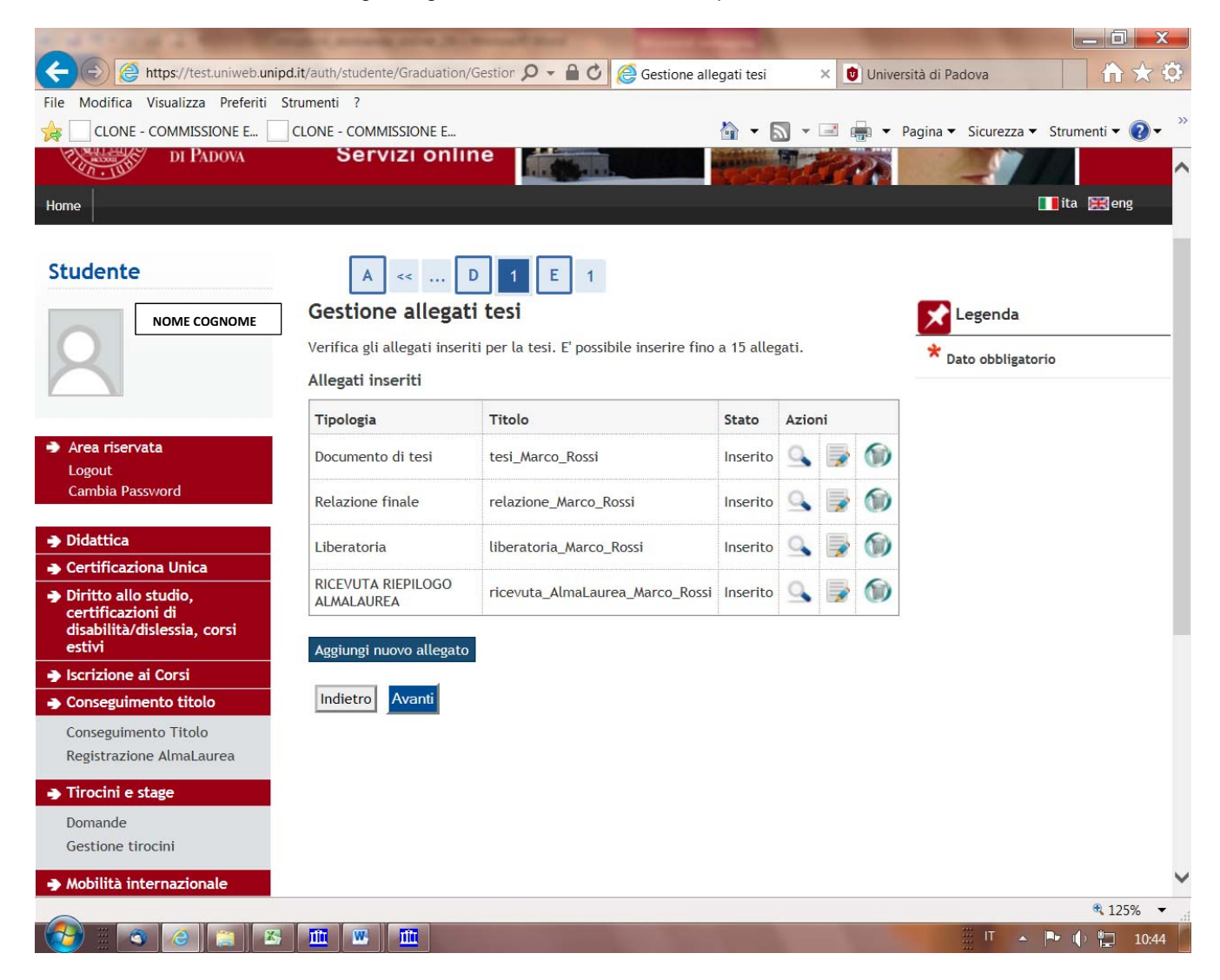

15. Clicca su completa domanda conseguimento titolo.

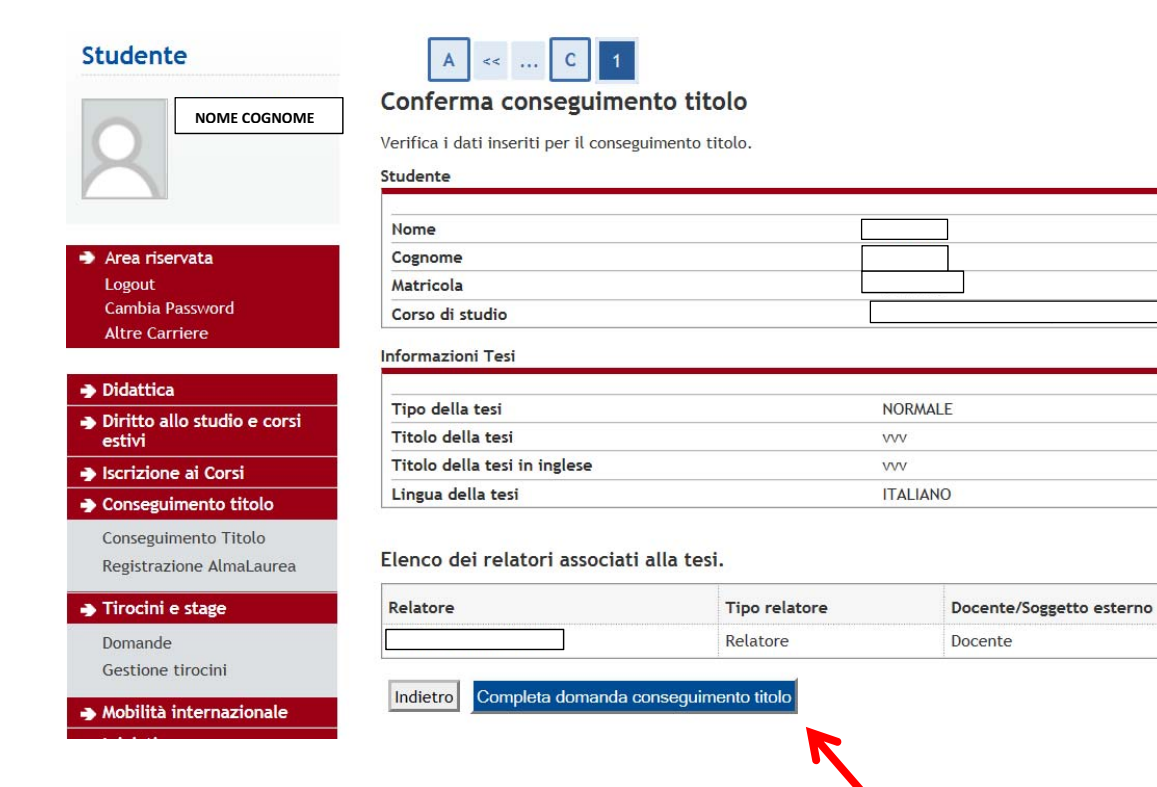

16. Se vuoi, puoi stampare la domanda compilata informaticamente. Una copia digitale della stessa verrà comunque conservata in Uniweb.

|          | Università<br>degli Studi<br>di Padova | Servizi online      | Enochi del<br>Fisiologia Must<br>Biologia Must<br>Holomazioni |
|----------|----------------------------------------|---------------------|---------------------------------------------------------------|
| Home     |                                        |                     |                                                               |
| Studente |                                        | Riepilogo domanda o | di conseguimento titolo                                       |

Informazioni relative alla domanda di conseguimento titolo presentata.

| NOME COGNOME                                               |
|------------------------------------------------------------|
| 2                                                          |
| <u></u>                                                    |
| Area riservata                                             |
| Logout                                                     |
| Cambia Password                                            |
| Altre Carriere                                             |
|                                                            |
| Didattica                                                  |
| <ul> <li>Diritto allo studio e corsi<br/>estivi</li> </ul> |
| Iscrizione ai Corsi                                        |
| Conseguimento titolo                                       |

Conseguimento Titolo Registrazione AlmaLaurea

| Nome                                                                                                    |            |
|----------------------------------------------------------------------------------------------------|------------|
| Cognome                                                                                                    |            |
| Matricola                                                                                                    |            |
| Course di standia                                                                                                    |            |
| iepilogo domanda di conseguimento titolo Stato domanda                                                                                                    | Presentata |
| iepilogo domanda di conseguimento titolo<br>Stato domanda<br>Anno accademico                                                                                            | Presentata |
| iepilogo domanda di conseguimento titolo<br>Stato domanda<br>Anno accademico<br>Sessione di conseguimento del titolo                                                    | Presentata |
| iepilogo domanda di conseguimento titolo<br>Stato domanda<br>Anno accademico<br>Sessione di conseguimento del titolo<br>Data inizio appello di conseguimento del titolo | Presentata |

Torna alla bacheca Stampa Domanda

# 17. Cliccando su "Torna alla bacheca", si apre la seguente schermata

| 1 4 1 1 1 M A                                                          | Annual Contractions                                                                                                    | Street, Brown and              | A Design and                        |                     | -               | -                      |                                    | ζ   |  |
|------------------------------------------------------------------------|----------------------------------------------------------------------------------------------------|--------------------------------|-------------------------------------|---------------------|-----------------|------------------------|------------------------------------|-----|--|
| ← ⊖ 🤗 https://                                                         | //test.uniweb. <b>unipd.it</b> /auth/studente/Gra                                                                                                    | aduation/Bachec 🔎 🗕 🖒 🤅        | 遵 Bacheca conseguime                | nto tit 🗙 🚺         | Università di P | adova                  | $\mathbf{\hat{h}} \bigstar$        | 503 |  |
| File Modifica Visuali                                                  | izza Preferiti Strumenti ?                                                                                                    |                                |                                     |                     |                 |                        |                                    |     |  |
| 🚖 🗌 CLONE - COMN                                                       | MISSIONE E CLONE - COMMISSIO                                                                                                    | NE E                           | -                                   | 🔊 🔹 🖃 🛛             | 🚔 🔻 Pagina 🗣    | Sicurezza 🔻            | Strumenti 🕶 💽 🗸                    |     |  |
| Home                                                                   |                                                                                                    |                                | Servizi online                      |                     |                 |                        | ita 🐹 eng                          | -   |  |
| Studente                                                               | Bacheca conseguimento titolo                                                                                                    |                                |                                     |                     |                 |                        |                                    |     |  |
|                                                                        | NOME Selezionare l'operazione da eseguire. ATTEXZORE Inimia di procedere alla compilazione della domanda di conseguimento titolo, la invitiamo a verificare la correttezza ed eventualmente aggiornare i recapiti e i consensi forniti alla voce DIDATTICA-DATI PI nella pagina recapiti e consensi. |                                |                                     |                     |                 |                        |                                    |     |  |
|                                                                        | scolence                                                                                                    |                                | -                                   |                     |                 |                        |                                    |     |  |
|                                                                        | Nome                                                                                                    |                                | -                                   |                     |                 |                        |                                    |     |  |
| Area riservata<br>Logout                                               | Matricola                                                                                                    |                                | -                                   |                     |                 |                        |                                    |     |  |
| Cambia Password                                                        | Corso di studio                                                                                                    |                                | STUDI STORICI, GEOGRAFICI E ANT     | ROPOLOGICI (INTERAT | ENEO)           |                        |                                    |     |  |
| . Didattica                                                            | Registrazione ad AlmaLaurea                                                                                                    |                                |                                     |                     |                 |                        |                                    |     |  |
| <ul> <li>Certificaziona Unica</li> </ul>                               |                                                                                                    |                                |                                     |                     |                 |                        |                                    |     |  |
| Diritto allo studio,                                                   | Riepilogo domanda conseguimento titolo                                                                                                    |                                |                                     |                     |                 |                        | -                                  |     |  |
| certificazioni di<br>disabilità/dislessia, corsi                       | Dettaglio sessione/appello                                                                                                    |                                | Visualizza dettaglio sessione e app | pello               |                 |                        |                                    |     |  |
| estivi                                                                 | Stato domanda                                                                                                    |                                | Presentata                          |                     |                 |                        |                                    |     |  |
| Iscrizione ai Corsi                                                    | Sessione Exame final 29° ciclo                                                                                                    |                                |                                     |                     |                 |                        |                                    |     |  |
| Conseguimento titolo                                                   | Appelio Appelio 2 Appelio 2 CR0 Data inizio appello 0 01/02/2017                                                                                                    |                                |                                     |                     |                 |                        |                                    |     |  |
| Registrazione AlmaLaurea                                               |                                                                                                    |                                |                                     |                     |                 |                        |                                    |     |  |
| Tirocini e stare                                                       | Stampa Domanda                                                                                                    |                                |                                     |                     |                 |                        |                                    |     |  |
| Domande                                                                | Riepilogo tesi                                                                                                    |                                |                                     |                     |                 |                        | _                                  |     |  |
| Gestione tirocini                                                      | Dettaglio teci                                                                                                    |                                | Visualizza dettanlin tesi           |                     |                 |                        |                                    |     |  |
| Mobilità internazionale                                                | Tipo tesi                                                                                                    |                                | NORMALE                             |                     |                 |                        |                                    |     |  |
| <ul> <li>Iniziative</li> </ul>                                         | Titolo tesi                                                                                                    |                                | ogne bek                            |                     |                 |                        |                                    |     |  |
| <ul> <li>Mobilità internazionale</li> <li>Bandi di Mobilità</li> </ul> | Nodifica Tesi Allegati tesi                                                                                                    |                                |                                     |                     |                 |                        |                                    |     |  |
| Questionari                                                            | Elenco dei relatori associati alla tesi.                                                                                                    |                                |                                     |                     |                 |                        |                                    |     |  |
| Questionario Annuale                                                   | Relatore                                                                                                    |                                | Tipo relatore                       |                     |                 |                        |                                    |     |  |
| Questionari valutazione<br>attività didattiche                         | Relatore                                                                                                    |                                |                                     |                     |                 |                        |                                    |     |  |
| Elezioni Studentesche<br>Sottoscrizione Liste                          | Elenco degli allegati associati alla tesi.                                                                                                    |                                |                                     |                     |                 |                        |                                    |     |  |
| Gestione Liste                                                         | Tipo                                                                                                    | Titolo                         |                                     | Descrizione         | Definitivo      | Stato                  |                                    |     |  |
| Conferma Candidature                                                   | Documento di tesi                                                                                                    | tesi_Marco_Rossi               |                                     |                     | No              | Inserito               |                                    |     |  |
|                                                                        | Relazione finale                                                                                                    | relazione_Marco_Rossi          |                                     |                     | No              | Inserito               |                                    |     |  |
|                                                                        | Liberatoria                                                                                                    | liberatoria_Marco_Rossi        |                                     |                     | No              | Inserito               |                                    |     |  |
|                                                                        | RICEVUTA RIEPILOGO ALMALAUREA                                                                                                    | ricevuta_AlmaLaurea_Marco_Ross | ត <b>់</b>                          |                     | No              | Inserito               |                                    |     |  |
|                                                                        |                                                                                                    |                                |                                     |                     |                 |                        |                                    | _   |  |
|                                                                        |                                                                                                    |                                |                                     |                     | 2015            | B by KION a CINECA Com | pany   Informativa utilizzo oookie |     |  |
|                                                                        |                                                                                                    |                                |                                     |                     |                 |                        | • 75%                              |     |  |
| 🤯 🗄 🚳 🖉                                                                | ) 🧾 🖄 🏛 🕨 🏥                                                                                                    |                                |                                     |                     |                 |                        | P 🕩 📮 10:58                        |     |  |

18. Se ti accorgi di aver commesso degli errori, dalla Bacheca Conseguimento Titolo, cliccando su Allegati Tesi e poi su Allegati Tesi di laurea, puoi sostituire i file allegati o aggiungerne altri. Ricordati però che le modifiche saranno possibili solo fino al 15/11/2016 alle ore 24.

| Per cambiare l'allega | to, dovrai prima | eliminare il | precedente | attraverso | l'apposito pulsante | 6 | e fare un nuovo |
|-----------------------|------------------|--------------|------------|------------|---------------------|---|-----------------|
| caricamento.          |                  |              |            |            |                     |   |                 |

Per modificare invece solamente il campo titolo, clicca su 📝

| C. S. T. C. M. A. Roman                                                    | State of the owner of the                                                             | States and strength of the local division of | and it     |       |             |        |                            | _ 0 _ X    |  |
|----------------------------------------------------------------------------|---------------------------------------------------------------------------------------|----------------------------------------------|------------|-------|-------------|--------|----------------------------|------------|--|
| + ttps://test.uniweb.uni                                                   | pd.it/auth/studente/Graduation/                                                       | MsgAllı 🔎 – 🔒 🖒 🧔 Gestione alle              | egati tesi | ŝ     | ×           | Univer | rsità di Padova            |            |  |
| File Modifica Visualizza Preferiti                                         | Strumenti ?                                                                           |                                              |            | _     |             | _      |                            |            |  |
|                                                                            | CLONE - COMMISSIONE E                                                                 |                                              |            | 2 -   |             | -      | Pagina 🔻 Sicurezza 🔻 Strum | enti 🔻 🚷 🕶 |  |
| DI PADOVA                                                                  | 361 1121 01111                                                                        |                                              | 555        |       |             | 20     | - 11                       |            |  |
| Home                                                                       |                                                                                       |                                              |            |       |             |        | <b>II</b> ita              | 🗮 eng      |  |
| Studente                                                                   | 🖉 🗛 1 🖪                                                                               | 1                                            |            |       |             |        |                            |            |  |
| NOME COGNOME                                                               | Gestione allegati tesi                                                                |                                              |            |       |             |        | Legenda                    |            |  |
|                                                                            | Verifica gli allegati inseriti per la tesi. E' possibile inserire fino a 15 allegati. |                                              |            |       |             |        | * Dato obbligatorio        |            |  |
|                                                                            | Tipologia                                                                             | Titolo                                       | Stato      | Azior | ni          |        | Check List                 |            |  |
| Area riservata                                                             | Documento di tesi                                                                     | tesi_Marco_Rossi                             | Inserito   | 9     | <b></b>     | 1      |                            |            |  |
| Cambia Password                                                            | Relazione finale                                                                      | relazione_Marco_Rossi                        | Inserito   | 9     | <b>&gt;</b> |        |                            |            |  |
| ➔ Didattica                                                                | Liberatoria                                                                           | liberatoria_Marco_Rossi                      | Inserito   | 9     | <b>&gt;</b> |        |                            |            |  |
| <ul> <li>→ Certificaziona Unica</li> <li>→ Diritto allo studio,</li> </ul> | RICEVUTA RIEPILOGO<br>ALMALAUREA                                                      | ricevuta_AlmaLaurea_Marco_Rossi              | Inserito   | 9     | <b></b>     | 1      |                            |            |  |
| certificazioni di<br>disabilità/dislessia, corsi<br>estivi                 | Aggiungi nuovo allegato                                                               |                                              |            |       |             |        |                            |            |  |
| <ul> <li>Iscrizione ai Corsi</li> <li>Conseguimento titolo</li> </ul>      | Indietro Avanti                                                                       | -                                            |            |       |             |        |                            |            |  |
| Conseguimento Titolo<br>Registrazione AlmaLaurea                           |                                                                                       |                                              |            |       |             |        |                            |            |  |
| ➔ Tirocini e stage                                                         |                                                                                       |                                              |            |       |             |        |                            |            |  |
| Domande<br>Gestione tirocini                                               |                                                                                       |                                              |            |       |             |        |                            |            |  |
| Mobilità internazionale                                                    |                                                                                       |                                              |            |       |             |        |                            |            |  |
|                                                                            |                                                                                       |                                              |            |       |             |        |                            | 125% •     |  |
| 🚱 🗉 🕥 🍐 📺 🗷                                                                | <u>m</u> w m                                                                          |                                              |            |       |             |        | Ш т 🔺 🏴 🚺                  | 11:05      |  |

Dalla Bacheca Conseguimento Titolo, cliccando su Visualizza dettaglio sessione e appello, potrai vedere il giudizio dei valutatori una volta caricato.

19. Se hai fatto delle modifiche e ricaricato alcuni allegati DEVI confermare nuovamente cliccando su Conferma allegati tesi

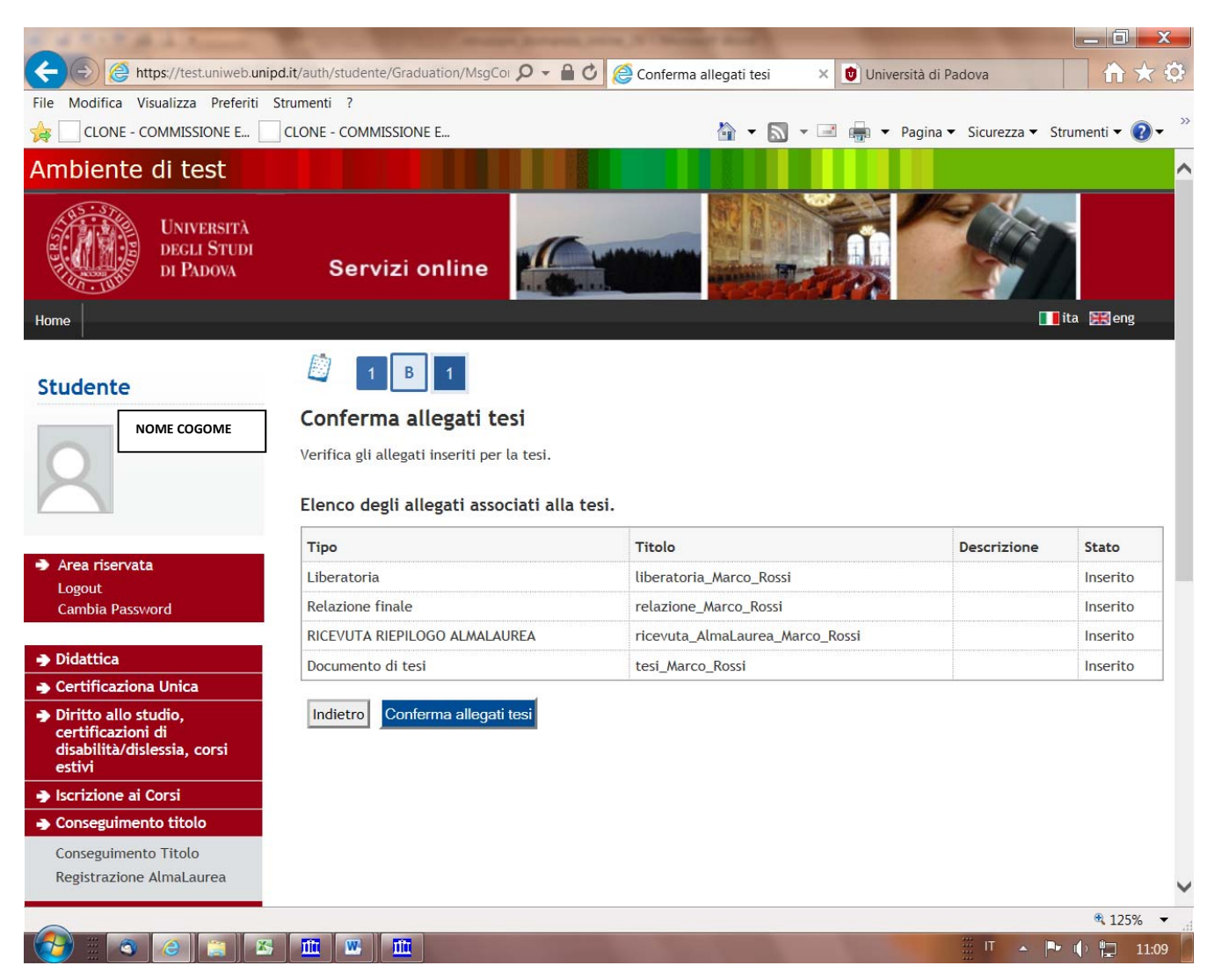

20.Se devi ricaricare la tesi perché ti sono state richieste minor o major revision, devi ricaricare la tesi nella maschera di cui al punto 16, nominando il file tesi\_definitiva\_Nome\_Cognome.

Il file della tesi definitiva non può essere sostituito. In caso di errore, devi contattare il Servizio Formazione alla ricerca.

### Come pagare il MAV

Il pagamento dell'imposta di bollo assolta in modo virtuale non verrà effettuato tramite versamento su c/c postale ma tramite MAV, scaricabile e stampabile direttamente dal proprio profilo in Uniweb, alle voci Diritto allo Studio e corsi estivi > Tasse.

Il bollettino MAV scaricabile dalla pagina personale di <u>Uniweb</u> potrà essere pagato con una delle seguenti modalità:

- presso tutti gli <u>sportelli della Cassa di Risparmio del Veneto, Gruppo Intesa Sanpaolo</u> e di altre banche del territorio nazionale
- presso tutti gli sportelli ATM delle Banche del Gruppo Intesa Sanpaolo con carta bancomat di qualsiasi istituto di credito e presso gli sportelli ATM di altre banche che forniscono analogo servizio. Per i pagamenti con modalità ATM sarà sempre necessario digitare il codice identificativo MAV riportato nel bollettino
- attraverso il servizio Home Banking per i clienti della Cassa di Risparmio del Veneto e delle altre Banche del gruppo Intesa Sanpaolo e presso altri Istituti di Credito ove sia attivo. Per i pagamenti con modalità Home Banking sarà sempre necessario digitare il codice identificativo MAV riportato nel bollettino (esclusivamente nei casi in cui la procedura di pagamento on-line del proprio istituto di credito lo richieda, occorrerà altresì indicare gli estremi, di seguito specificati, del conto corrente dell'Università degli Studi di Padova ove confluirà il pagamento: IBAN : IT58W0622512186100000300876 - C/C N. : 100000300876)
- per i possessori di <u>Carta ricaricabile "Superflash"</u>, attraverso il servizio home banking e a mezzo sportelli ATM.